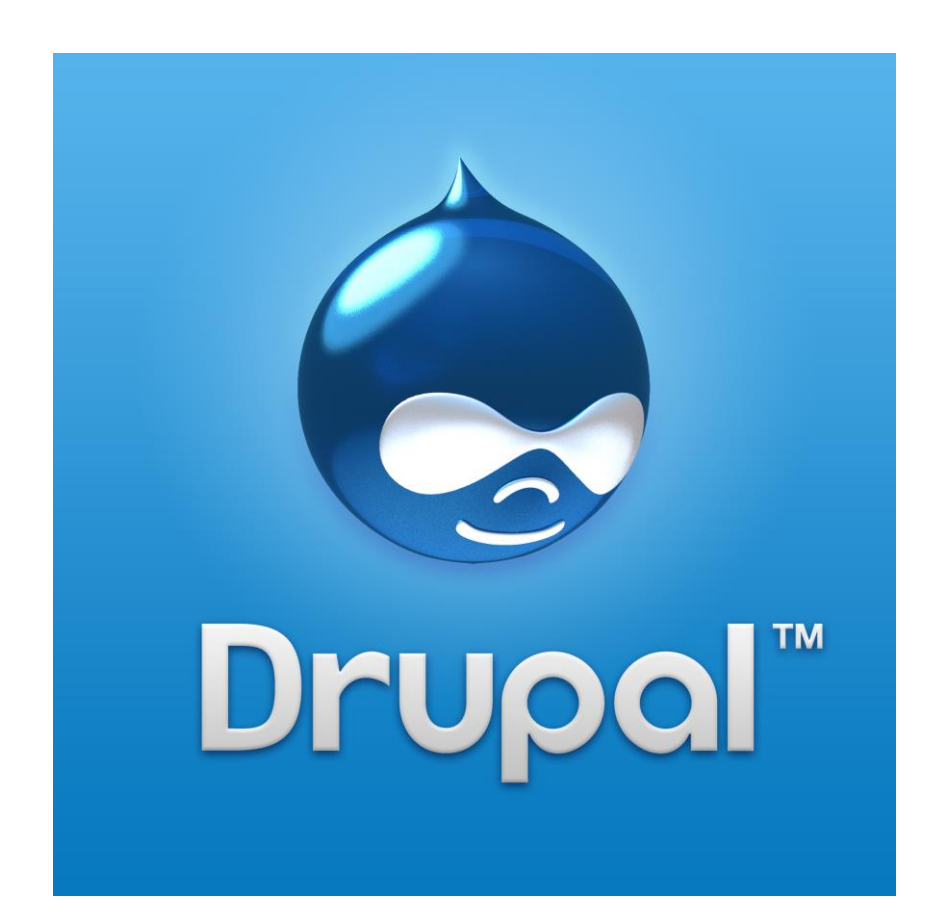

# DRUPAL TURINIO VALDYMO SISTEMA

Bazinė instrukcija

#### UAB "WEB PARTNERS"

Algirdo 32A, LT-50153 Kaunas Telefonas (37) 280 888 Mobilus (688) 400 97 prieziura@webpartners.lt Faksas (37) 280 88 www.webpartners.lt

# Turinys

| Prisijungimas ir pagrindinis meniu | . 2 |
|------------------------------------|-----|
| Naujo turinio sukūrimas            | .3  |
| Turinio vertimas į kitą kalbą      | . 5 |
| Turinio redagavimas                | 7   |
| Blokų redagavimas                  | 8   |
| Nuotraukos įkėlimas į turinį       | .8  |

# Prisijungimas ir pagrindinis meniu

Prie svetainės valdymo dalies prisijungiama prie svetainės adreso pridedant /user pvz. <u>www.svetainespavadinimas.lt/user</u> . Įvedame suteiktus svetainės prisijungimo vardą ir slaptažodį.

| Prisijungti    | Pamiršau slaptažodį |   |
|----------------|---------------------|---|
| Nario vardas * |                     |   |
| Slaptažodis *  |                     | ) |
|                | iodi                | ] |
| Prisijungti    |                     |   |

Pav. 1. Prisijungimas prie svetainės administravimo

Pačiame lango viršuje juodoje juostoje pasiekiamos visos Drupal fukcijos

| ♠ Turinys      | Struktūra    | Išvaizda    | Žmonės | Moduliai | Konfigūravimas | Ataskaitos |  |
|----------------|--------------|-------------|--------|----------|----------------|------------|--|
| Pridėti turinį | Rasti turinį | Meniu valdy | /mas   |          |                |            |  |

Pav. 2. Administravimo meniu

Jeigu prireikia koreguoti svetainės informacijos nustatymus – pavadinimą, šūkį, el. paštą, reikia eiti Konfigūravimas  $\rightarrow$  Svetainės informacija atlikti pakeitimus ir išsaugoti.

| SIST | EMA                                                                                                    |
|------|----------------------------------------------------------------------------------------------------|
| Þ    | Svetainės informacija<br>Keisti svetainės pavadinimą, el. paštą, šūkį, numatytąjį pradinį puslapį, žinučių skaičių pus |
| Þ    | Boost<br>Configuration for Boost.                                                                                      |

Pav. 3. Svetainės informacijos koregavimas

## Naujo turinio sukūrimas

Turiniui sukurti reikia eiti Turinys ir pačiame viršuje susirasti mygtuką "Pridėti turinį".

+ Pridėti turinį

| RODYTI TIK ELEMENTUS KUR |      |           |  |  |  |
|--------------------------|------|-----------|--|--|--|
| būsena                   | visi | Filtruoti |  |  |  |
| tipas                    | visi | •         |  |  |  |
| kalba                    | visi | •         |  |  |  |

Pav. 4 Naujo turinio pridėjimas ir jau sukurto turinio filtras pagal būseną, tipą, kalbą.

Atsivėrusiame lange reikia pasirinkti turinio tipą. Tai gali būti paprastas puslapis, naujiena, straipsnis, nauja prekė ir t.t. priklausomai nuo svetainės pobūdžio ir struktūros.

| mas»» Add                                         |  |
|---------------------------------------------------|--|
| uiti Pusiapis o                                   |  |
|                                                   |  |
| Pavadinimas *                                     |  |
|                                                   |  |
| ▼ NUSTATYMAI                                      |  |
| Kalba                                             |  |
| Lietuvių 🗨                                        |  |
|                                                   |  |
|                                                   |  |
| DARBUOTOJU KONTAKTAI                              |  |
| Nuotrauka                                         |  |
| Pasirinkti failą Nepasirinktas joks failas Įkelti |  |
| Failas turi būtu mažesnis nei <b>32 MB</b> .      |  |
| Leioziami failų tipai: <b>png git jpg jpėg</b> .  |  |
| Aprašymas (Redaguoti įžangą)                      |  |
| 🖻 šaltinis 🐰 ြ 🛱 🛱 🖤 - 🐟 🗢 🔍 🕼 📮 🗾 🖉 🎞 🗧 🙂 Ω 💿    |  |
|                                                   |  |
|                                                   |  |
|                                                   |  |
|                                                   |  |
|                                                   |  |
|                                                   |  |
|                                                   |  |
|                                                   |  |
|                                                   |  |
|                                                   |  |
| body p                                            |  |

Pav. 5. Turinio pildymo kortelė

Kai pasirenkamas turinio tipas, atsiranda turinio pildymo kortelė. Kortelė taip pat gali atrodyti šiek tiek skirtingai, priklausomai nuo turinio tipo, tačiau pagrindiniai elementai kartojasi - pavadinimas, nuotraukos laukelis, trumpasis aprašymas, ilgasis aprašymas (būdinga straipsniams).

*SVARBU!* Jeigu svetainėje yra įdiegta daugiakalbystė, pildant turinį svarbu atkreipti dėmesį, kad kalba būtų pasirinkta teisingai (lietuvių).

*SVARBU!* Naudojantis teksto redaktoriumi, informaciją į šį lauką reikia kelti per pažymėtus įrankius. Jie nuvalo nereikalingą formatavimą, todėl tekstą bus lengva sumaketuoti. Priešingu atveju galutiniame rezultate tekstas gali atrodyti ne taip kaip tikėjotės.

| Aprašymas (Redaguoti įžangą)                       |  |
|----------------------------------------------------|--|
| 🕑 Šaltinis 🐰 ြ 📋 🛱 🖬 🖤 🔸 🥕 🔍 🖏 🗒 🖬 🗸 🖾 Ø 🎛 🖶 😳 Ω 🛇 |  |
| BIUS X₂ x² ] ≣ ≡ ≡ 19 1 1                          |  |
| Normalus - Šriftas - Šri 🗛 🗛                       |  |

Pav. 6. Teksto redakoriaus įrankiai tekstui kopijuoti

Jeigu norite, kad naujai kuriamo puslapio nuoroda atsirastų pagrindiniame meniu, pažymėkite varnelę *"Sukurti meniu nuorodą"*. Jeigu turinys hierarchiškai yra žemiau, pažymėkite jo tėvinį elementą. Pvz. jeigu kuriate puslapį, kuriame pristatote naują paslaugą, jo tėvinis elementas bus *"Paslaugos"*, kaip ir kitų puslapių, kuriuose pristatinėjamos jau anksčiau pristatytos paslaugos. Kitų laukelių pildyti nereikia.

| Meniu nuostatos                                                         | 📝 Sukurti meniu nuorodą                                                                                        |  |
|-------------------------------------------------------------------------|----------------------------------------------------------------------------------------------------|--|
| Meta žymės<br>Using defaults                                            | Meniu elemento pavadinimas                                                                                     |  |
| XML sitemap<br>Inclusion: Default (included)<br>Priority: Default (0.5) | Aprašymas                                                                                                    |  |
| <b>URL kelių nuostatos</b><br>Automatinis kelias                        |                                                                                                    |  |
| Versijos informacija<br>Nėra versijos                                   | Aprasymas, rodomas uzejus peles zymekliu ant meniu nuorodos.                                                   |  |
| <b>Sukūrimo informacija</b><br>Sukūrė master                            | Pagrindinis meniu>                                                                                             |  |
| Rodymo nuostatos<br>Paskelbtas                                          | Svoris<br>0 💽<br>Meniu elementai su mažesniu svoriu bus rodomi prieš tuos elementus kurie yra didesnio svorio. |  |
|                                                                         |                                                                                                    |  |

Pav. 7. Naujo meniu punkto pridėjimas

Kai kortelė yra užpildyta, išsaugokite.

# Turinio vertimas į kitą kalbą

Sukūrus lietuvišką turinį ir norint jį išversti į kitas kalbas, reikia įeiti į turinio redagavimą.

|             |          |          |            |                  |          | 1         |         |
|-------------|----------|----------|------------|------------------|----------|-----------|---------|
| PAVADINIMAS | TIPAS    | AUTORIUS | BŪSENA     | ATNAUJINTA 🛛 👻   | KALBA    | VEIKSMAI  |         |
| Turinys 2   | Puslapis | master   | paskelbtas | 2013-06-10 16:27 | Lietuvių | redaguoti | šalinti |
| Turinys 1   | Puslapis | master   | paskelbtas | 2013-06-10 16:26 | Lietuvių | redaguoti | šalinti |

Pav. 8. Viso tinklalapiui sukurto turinio sąrašas

Įsijungus redagavimo režimą, dešinėje pusėje, viršuje atsiranda kortelė "Versti". Ją spustelėjus atsiranda galimybė pridėti vertimus.

| rmas » » 236                                                                                                    |                                                   |                                 |                                       |       |
|----------------------------------------------------------------------------------------------------|---------------------------------------------------|---------------------------------|---------------------------------------|-------|
| ertimas – <i>Turinys 2</i> o                                                                                      | PERŽIŪRĖTI                                        | REDAGUOTI LAUKEL                | IŲ ATVAIZDAVIMAS VERSTI               | DEVEL |
|                                                                                                    |                                                   |                                 |                                       |       |
| KALBA                                                                                                    | PAVADINIMAS                                       | BŪSENA                          | VEIKSMAI                              |       |
| Lietuvių (šaltinis)                                                                                               | Turinys 2                                         | Paskelbtas                      | redaguoti                             |       |
| Anglų                                                                                                    | n/d                                               | Neišversta                      | pridėti vertimą                       |       |
| Russian                                                                                                    | n/d                                               | Neišversta                      | pridėti vertimą                       |       |
| PASIRINKITE VERTIMĄ – <i>TURIN</i><br>Be to, galite pasirinkti šį vieną jau<br>kitiems vertimų rinkiniams bus čia | <b>YS 2</b><br>asamų mazgų, arba pašalinti iš šio | vertimo rinkinio. Tik mazgai, k | kurie turi tinkamą kalbą ir nepriklau | 150   |
| Anglų                                                                                                    |                                                   | 0                               |                                       |       |
| Russian                                                                                                    |                                                   | 0                               |                                       |       |
|                                                                                                    |                                                   |                                 |                                       |       |
|                                                                                                    |                                                   |                                 |                                       |       |

Atnaujinti vertimus

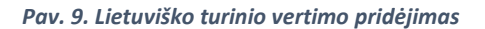

Paspaudus "*Pridėti vertimą"* sistema automatiškai nukreipia į turinio redagavimą kita kalba (pagal tai, kurį vertimą pasirinkote pridėti). Belieka sudėti išverstus tekstus.

*SVARBU*! Sistema vertimą prideda tik vieną kartą, todėl rekomenduojama pirmiausia turinį užpildyti lietuvių kalba, sudėti visas nuotraukas, ar lenteles ir tik tuomet versti. Tokiu būdu sutaupysite laiko, nes nereikės perkopijuoti viso puslapio maketavimo - tai padarys sistema.

Vėliau, atliekant pakeitimus turinyje, reikia koreguoti puslapius visomis kalbomis atskirai.

Pirmas » » Add

Kurti Puslapis o

| Deve distance +                                                                                                    |  |
|----------------------------------------------------------------------------------------------------|--|
| Turinys 2                                                                                                    |  |
| ▼ NUSTATYMAI                                                                                                    |  |
| Kalba<br>Anglų 👻                                                                                                    |  |
| DARBUOTOJU KONTAKTAI                                                                                                    |  |
| Nuotrauka<br>Pasirinkti failą Nepasirinktas joks failas Įkelti<br>Failas turi būtu mažesnis nei 32 MB.<br>Leidžiami failų tipai: png gif jpg jpeg. |  |

Pav. 10. Turinio redagavimas (sukūrimas) kita kalba

# Turinio redagavimas

Redaguoti galima susiradus atitinkamą turinį *Turinys* administravimo skiltyje arba tiesiai įėjus į norimą redaguoti puslapį ir spustelėjus mygtuką koreguoti (ši galimybė yra matoma tik tada, kai esate prisijungę).

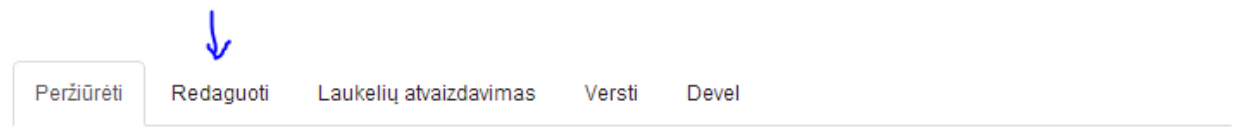

Lorem Ipsum is simply dummy text of the printing and typesetting industry. Lorem Ipsum has been the industry's standard dummy text ever since the 1500s, when an unknown printer took a galley of type and scrambled it to make a type specimen book. It has survived not only five centuries, but also the leap into electronic typesetting, remaining essentially unchanged. It was popularised in the 1960s with the release of Letraset sheets containing Lorem Ipsum passages, and more recently with desktop publishing software like Aldus PageMaker including versions of Lorem Ipsum.

#### Pav. 11. Turinio redagavimo galimybė prisijungusiam vartotojui

Atlikus korekcijas, belieka išsaugoti.

Jeigu turinio yra daug, patogu reikiamą puslapį susirasti per administravimo meniu skiltį **Turinys**. Čia yra galimybė išfiltruoti visą turinį pagal kalbą, turinio tipą bei būseną.

Jeigu kuris nors puslapis yra nereikalingas ir norite jį pašalinti iš svetainės, tačiau manote, kad ateityje, gali prireikti – yra galimybė išjungti publikavimą. Reikia pažymėti atitinkamą turinį varnele ir pasirinkti "Nebeskelbti pasirinkto turinio". Norint ištrinti, atliekami tokie pat veiksmai, pasirenkant funkciją ištrinti.

| ATNA  | ATNAUJINTI PASIRINKIMUS   |                                |          |          |  |  |  |  |
|-------|---------------------------|--------------------------------|----------|----------|--|--|--|--|
| Nebes | kelbti pasirinkto turinio | <ul> <li>Atnaujinti</li> </ul> |          |          |  |  |  |  |
|       |                           |                                |          |          |  |  |  |  |
|       | PAVADINIMAS               |                                | TIPAS    | AUTORIUS |  |  |  |  |
|       | Turinys 2                 |                                | Puslapis | master   |  |  |  |  |
|       | Turinys 1                 |                                | Puslapis | master   |  |  |  |  |

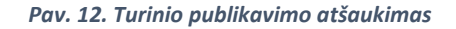

# Blokų redagavimas

Kai kurie puslapių elementai yra talpinami blokuose, pvz apatinė tinklalapio paraštė, įvairūs šoniniai blokeliai. Užvedus pele ant norimo redaguoti bloko atsiranda ženkliukas, kurį spustelėjus įjungiamas bloko redagavimo režimas.

| 24C V        |
|--------------|
| Konfigūruoti |
|              |
|              |
| ltrade.lt    |
|              |
|              |

Pav. 13. Informacijos blokuose koregavimas

### Nuotraukos įkėlimas į turinį

Jeigu puslapio turinyje norite patalpinti nuotrauką, pirmiausia ją reikia įkelti į serverį. Įsijungę puslapio redagavimo režimą, paspauskite paveiksliuko ikonėlę.

#### Aprašymas (Redaguoti įžangą)

| 🕑 Šaltinis 🔀 🖒                             | ê (î (r) 457-) 🔦           | 🗼 Ϙ 🖏 🗒 👖 🔤 Ø 🎛 🚆 😳 Ω 🕲      |
|--------------------------------------------|----------------------------|------------------------------|
| B I <u>U</u> <del>S</del>   × <sub>e</sub> | x <sup>2</sup> ]= := 4e 4e | E 99 😗 🖹 🗮 🗏 🔳 📲 📢 📢 🝩 🙊 🎮 🚋 |
| Normalus 👻 Šriftas                         | • Šri • <u>A</u> •         |                              |

Lorem Ipsum is simply dummy text of the printing and typesetting industry. Lorem Ipsum has been the industry's star survived not only five centuries, but also the leap into electronic typesetting, remaining essentially unchanged. It was pc like Aldus PageMaker including versions of Lorem Ipsum.

#### Pav. 14. Paveiksliukų įkėlimo į turinį įrankis

#### Atsivers kitas langas, tada spauskite "Naršyti po serverį"

| Vaizdo savybės              |         |              |                                                                                                    | ×     |
|-----------------------------|---------|--------------|----------------------------------------------------------------------------------------------------|-------|
| Vaizdo informacija          | Nuoroda | Papildomas   |                                                                                                    |       |
| URL<br>Alternatyvus Tekstas |         |              | Naršyti po serverį                                                                                                    |       |
| Plotis<br>Aukštis           | ₽ (     | 5            | Peržiūrėti<br>Lorem ipsum dolor sit amet, consectetuer<br>adipiscing elit. Maecenas feugiat consequat diam.<br>Maecenas metus. Vivamus diam purus, cursus a,<br>commodo non, facilisis vitae, nulla. Aenean dictum<br>lacinia tortor. Nunc iaculis, nibh non iaculis | * III |
|                             |         | Pav. 15. Pav | eiksliuko kėlimas į serverį                                                                                                    |       |

Atsivers dar vienas langas, paveikslėlio įkėlimui. Per jį savo kompiuteryje suraskite ir pažymėkite nuotrauką, kurią norite įkelti.

| ×                                       | Failo pavadinimas;                                          |
|-----------------------------------------|-------------------------------------------------------------|
| Pasiati fain Nanasisiaktas inke failas  | 777_tikro_poilsio_akimirkos_akcija.jpg                      |
| Pasenka laid inclosi ninkas joks raitas | 777_tikro_poilsio_akimirkos_akcijos_blokelis_250x135_v1.jpg |
| Small (90x90)                           | 777_tikro_poilsio_akimirkos_akcijos_maketas_640x859_v2.jpg  |
| Medium (120x120)                        | 777_tikro_poilsio_akimirkos_akcijos_maketas_640x868_v1.jpg  |
| Large (180x180)                         | 777_tikro_poilsio_akimirkos_apie_zaidima_910x1921_v1.jpg    |
| 🚖 Ikelti                                | 777_tikro_poilsio_akimirkos_apie_zaidima_910x1921_v1_0.jpg  |
| Ализиентер                              | 777_tikro_poilsio_akimirkos_daisena_660x895_v2.jpg          |
|                                         | 777_tikro_poilsio_akimirkos_kaip_zaisti.jpg                 |
|                                         | 60 fallai naudoja 13.46 MB iš neribora isti_0.jpg           |
|                                         | •••                                                         |

Pav. 16. Paveiksliuko kėlimas į serverį

Kai reikiama nuotrauka bus įkelta, pasitikrinkite, ar ji yra pažymėta ir spauskite įterpti.

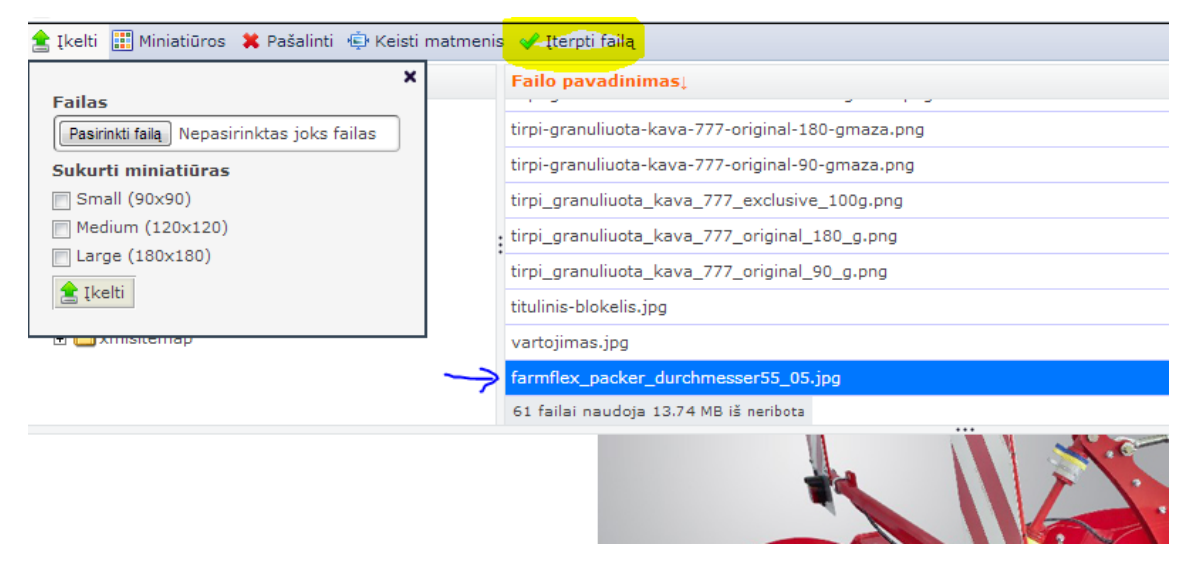

Pav. 17. Paveiksliuko įterpimas

Kai nuotrauka jau įkelta ir įterpta belieka (jeigu reikia) atlikti keletą nustatymų. Pvz. *alternatyvus tekstas* skirtas apibūdinti nuotraukai. Tai yra naudinga, jei dėl kokių nors priežasčių jūsų vartotojui nerodys paveikslėlių, jis vistiek galės suprasti, kas nuotraukoje turėjo būti vaizduojama, nes matys alternatyvųjį tekstą. Paieškos sistemoms taip pat "patinka" alternatyvusis tekstas, nes tik pagal jį jos gali nustatyti, kas vaziduojama nuotraukose.

| Vaizdo savybės                            | ×                  |
|-------------------------------------------|--------------------|
| Vaizdo informacija Nuoroda Papil          | domas              |
| URL                                       |                    |
| /sites/default/files/penguins.jpg         | Naršyti po serveri |
| Alternatyvus Tekstas                      |                    |
| Plotis                                    | Peržiūrėti         |
| 1024 B C                                  |                    |
| Aukštis                                   | E                  |
| 768                                       |                    |
| Rémelis                                   |                    |
|                                           |                    |
| Hor.Erdvé                                 |                    |
|                                           |                    |
| Vert.Erdve                                | -                  |
| Lyqiuoti                                  | * <u> </u>         |
| <nėra nu:="" td="" 💌<=""><td></td></nėra> |                    |
|                                           |                    |
|                                           | OK Nutraukti       |
|                                           |                    |

Pav. 18. Paveiksliuko nustatymų langas

*SVARBU*! Keliant nuotrauką į turinį, reikia atkreipti dėmesį į nuotraukos plotį ir aukštį, tačiau nerekomenduojama to daryti, jei nuotrauka yra ženkliai didesnė, nei norite ją matyti. Didelė nuotrauka yra ilgiau siunčiama, todėl pailgėja naršymo laikas, kol ji atvečiama. Taip pat mažinant, o ypač didinant nuotraukas tokiu būdu, smarkiai nukenčia jų kokybė. Geriausia nuotraukas kelti panašaus dydžio (pikseliais) kokio reikia turinyje, prieš tai apdorojus su nuotraukų redagavimo programomis.

Jeigu reikia ant nuotraukos galima uždėti nuorodą, kad ją spustelėjus vartotojas būtų nukreipiamas į kitą puslapį arba į kitą tinklalapį (tai ypač aktualu talpinant reklaminius banerius). Įterpti nuorodą galima, spustelėjus kortelę "Nuoroda" ir įkopijavus reikiamą adresą į URL laukelį.